To access HHLPSS you must first have a WILMS User ID and password and register for a separate HHLPSS User ID and password. **If you don't have either of these, stop now** and review <u>Job Aid 1.1: Getting Started (P-02299 -1.1</u> and <u>Job Aid 1.2: Getting a WILMS Account (P-02299-1.2)</u>.

You will know you have access to HHLPSS when you receive an email with the subject line "Welcome to HHLPSS!!!" as shown here:

| 9 🚽 🗠                           | ڻ <b>4</b>                | ◆   =                             |                                            |                                 |                                            |                                                                               | Welco                                                       | me to HHLPSS!!                                                 | - Mess                                 | age (HTML)                                             |                              |                                  |                             |                                 |                                 |                                    |                                           | ф X           | 3    |
|---------------------------------|---------------------------|-----------------------------------|--------------------------------------------|---------------------------------|--------------------------------------------|-------------------------------------------------------------------------------|-------------------------------------------------------------|----------------------------------------------------------------|----------------------------------------|--------------------------------------------------------|------------------------------|----------------------------------|-----------------------------|---------------------------------|---------------------------------|------------------------------------|-------------------------------------------|---------------|------|
| File                            | Messa                     | ge A                              | dobe PDF                                   |                                 |                                            |                                                                               |                                                             |                                                                |                                        |                                                        |                              |                                  |                             |                                 |                                 |                                    |                                           | ۵ (           | 0    |
| 🖏 Ignore<br>🇞 Junk *            | X<br>Delete               | Reply                             | Reply Fo                                   | orward                          | IM ≁<br>IM ≁<br>IM ∽                       | Education Comm<br>Asbestos and Le<br>Reply & Delete                           | it 🙈 To Mi<br>a 🗸 Done<br>😚 Creati                          | anager ^<br>•<br>e New =                                       | Move                                   | ➢ Rules ▼ M OneNote Actions ▼                          | Mark<br>Unread               | Categorize                       | Follow<br>Up *              | a translate                     | Related *                       | Zoom                               |                                           |               |      |
| Delet                           | e                         |                                   | Res                                        | pond                            |                                            | Q                                                                             | uick Steps                                                  | 5                                                              |                                        | Move                                                   |                              | Tags                             | 5                           | 1                               | Editing                         | Zoom                               |                                           |               |      |
| From:<br>To:<br>Cc:<br>Subject: | hhi     Welco             | pssnorep<br>ome to H              | ly@dhs.wis                                 | consin.go                       | DV                                         |                                                                               |                                                             |                                                                |                                        |                                                        |                              |                                  |                             |                                 | Find<br>Find text in t          | he docume                          | nt.                                       | 1:09 P1       | M    |
| Hello<br>b0ae-f5<br>you hav     | But b<br>9c55d7<br>ve any | Wel<br>efore y<br>6853c<br>proble | come to<br>you can<br>to enter<br>ems or q | HHL<br>access<br>your<br>uestio | PSS. You<br>HHLPSS<br>informations, please | r new account is<br>8 must first visit<br>on and change t<br>reply to this en | ready. To<br><u>https://hh</u><br>he default<br>hail. Thanl | log on to the<br>lpss.wisconsi<br>password. Or<br>cs! HHLPSS . | site, u<br>n.gov/)<br>ice you<br>Admin | se the follow<br>RII.Web/Sec<br>are done w<br>istrator | wing c<br>curity/<br>vith ab | redential<br>Account<br>ove step | s: User<br>Activa<br>you wi | rname:<br>tion.asp<br>11 be rec | De<br>x?Id=0d5c:<br>directed to | fault Pas<br>3043-9f7<br>the logir | ssword<br>7 <mark>4-4b5</mark><br>1 page. | :<br>B-<br>If | 1.09 |

**Step 1:** To log in to HHLPSS, go to <u>https://sowapment.wi.gov/hhlpss.html</u> (do not use Internet Explorer), enter your WILMS login ID and password, then click the **Login** button. Make this URL address a favorite or place it on your desktop or taskbar as you will use it every time you log in to HHLPSS.

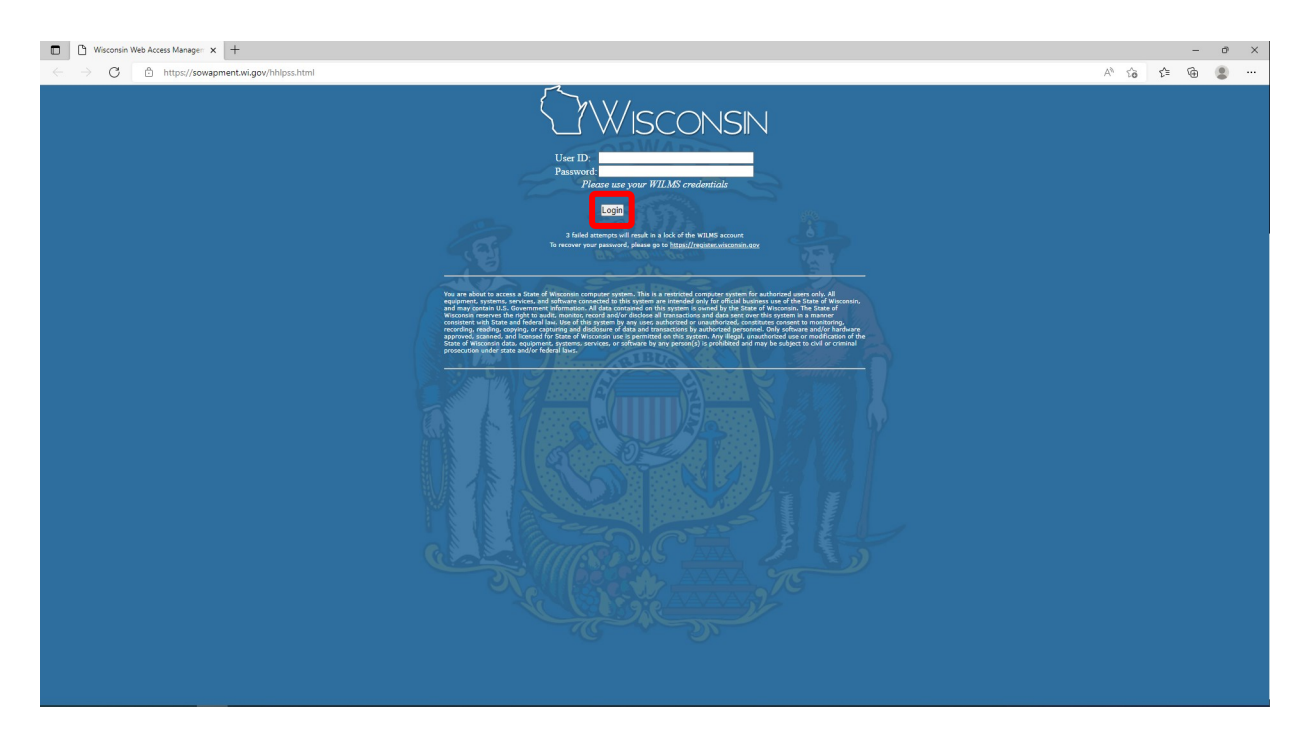

Step 2: On the next screen, enter your new HHLPSS User Name and temporary Password supplied to you in your welcome email, then click the Log In button.

| Log In to Production HHLPSS Ver. 6.2.1.0<br>User Name<br>Password<br>Remember Me<br>Log In<br>Errorol Passworu:<br>The Healthy Housing and Lead Poisoning Surveilance System<br>(HHLPSS) was developed by CC/NCEH/HHLPPB based on<br>the source code from California's RASSCLE II. HHLPSS uses a<br>third-party tool by Melissa Data to validate patient address<br>third-party tool by Melissa Data to validate patient address<br>written consent of the Center for Disease Control and<br>Prevention (CDC). This copy of HHLPSS is registered to the<br>Wisconsin WI Department of Health Services Biodol lead<br>survilence group. The assigned program Dis 55000. This<br>program can only be used by personnel authorized by the<br>Wisconsin WI Department of Health Services. Use by any<br>other personnel is strictly prohibited. (flyou are an authorized                                                                                          |                                                                                                    | WISCONSIN DEPARTMENT                                                                                                    |
|----------------------------------------------------------------------------------------------------|----------------------------------------------------------------------------------------------------|----------------------------------------------------------------------------------------------------|
| User Name<br>Password<br>Remember Me<br>Cogin<br>Forciol Passworoz<br>The Healthy Housing and Lead Poisoning Surveillance System<br>(HHLPSS) was developed by CDC/NCEH/HHLPPB based on<br>the source code from California's RASSCLE II. HHLPSS uses a<br>third-party tool by Melissa Data to validate patient address<br>information. Any use of the Melissa Data to validate patient address<br>information. Any use of the Melissa Data address validation<br>tool outside of HHLPSS is prohibited without the expressed<br>written consent of the Center for Disease Control and<br>Prevention (CDC). This copy of HHLPSS is registered to the<br>Wisconsin WI Department of Health Services Biod lead<br>survilence group. The assigned program D is 55000. This<br>program can only be used by personnel authorized by the<br>Wisconsin WI Department of Health Services. Use by any<br>other personnel is strictly prohibited. If you are an authorized | Log In to I                                                                                                    | Production HHLPSS Ver. 6.2.1.0                                                                                                    |
| Password<br>Bemember Me<br>Log In<br>Foraot Passworu<br>The Healthy Housing and Lead Poisoning Surveillance System<br>(HHLPSS) was developed by CDC/NCEH/HHLPPB based on<br>the source code from California's RASSCLE II. HHLPSS uses a<br>third-party tool by Melissa Data to validate patient address<br>information. Any use of the Melissa Data address validation<br>tool outside of HHLPSS is prohibited without the expressed<br>written consent of the Center for Disease Control and<br>Prevention (CDC). This copy of HHLPSS is registered to the<br>Wisconsin WD Department of Health Services Blood lead<br>survience group. The assigned program Dis 55000. This<br>program can only be used by personnel authorized by the<br>Wisconsin WD Department of Health Services. Use by any<br>other personnel is strictly prohibited. If you are an authorized                                                                                        | User <u>N</u> ame                                                                                                    |                                                                                                    |
| Remember Me<br>Log In<br>Foraol Passworu:<br>The Healthy Housing and Lead Poisoning Surveillance System<br>(HHLPSS) was developed by CDC/NCEH/HHLPPB based on<br>the source code from California's RASSCLE II. HHLPSS uses a<br>third-party tool by Melissa Data to validate patient address<br>information. Any use of the Melissa Data address validation<br>tool outside of HHLPSS is prohibited without the expressed<br>written consent of the Center for Disease Control and<br>Prevention (CDC). This copy of HHLPSS is registered to the<br>Wisconsin WD Department of Health Services Blool lead<br>survience group. The assigned program Dis 55000. This<br>program can only be used by personnel authorized by the<br>Wisconsin WD Department of Health Services. Use by any<br>other personnel is strictly prohibited. If you are an authorized                                                                                                   | Password                                                                                                    |                                                                                                    |
| The Healthy Housing and Lead Poisoning Surveillance System<br>(HHLPSS) was developed by CDC/NCEH/HHLPPB based on<br>the source code from California's RASSCLE IL HHLPSS uses a<br>third-party tool by Melissa Data to validate patient address<br>information. Any use of the Melissa Data address validation<br>tool outside of HHLPSS is prohibited without the expressed<br>written consent of the Center for Disease Control and<br>Prevention (CDC). This copy of HHLPSS is registered to the<br>Wisconsin WI.Department of Health Services Blood lead<br>survilence group. The assigned program Dis 55000. This<br>program can only be used by personnel authorized by the<br>Wisconsin WI.Department of Health Services. Use by any<br>other personnel is strictly prohibited. If you are an authorized                                                                                                    | Forgot Pass                                                                                                    |                                                                                                    |
| user you may log into HHLPSS.                                                                                                    | The Healthy H<br>(HHLPSS) was<br>the source co-<br>third-party too<br>information. A<br>tool outside of<br>written consee<br>Prevention (CI<br>Wisconsin WI<br>survilence gro<br>program can o<br>Wisconsin WI<br>survilence gro<br>program can o<br>other personn<br>user you may | busing and Lead Poisoning Surveillance System<br>is developed by CDC/NCEH/HHLPPB based on<br>le from California's RASSCLE II. HHLPSS uses a<br>by Melissa Data to validate patient address<br>y use of the Melissa Data address validation<br>HHLPSS is prohibited without the expressed<br>to of the Center for Disease Control and<br>VC). This copy of HHLPSS is registered to the<br>Department of Health Services Blood lead<br>up. The assigned program ID is 55000. This<br>nly be used by personnel authorized by the<br>Department of Health Services. Use by any<br>le is strictly prohibited. If you are an authorized<br>log into HHLPSS. |

**Step 3:** After you log in for the first time the **Account Activation** screen will appear. Change your temporary password to a permanent password of your choosing. Follow these steps to change your password:

| Account Activation                               |
|--------------------------------------------------|
| Welcome cheman III Please activate your account. |
| Defa <u>u</u> lt Password                        |
| New Password                                     |
| Confirm Password                                 |
| Security Question                                |
| Security Answer                                  |
| Activate                                         |

- 1. Enter your temporary **Default** password.
- 2. Enter a **New** password that you create. Your password must be at least six characters long and must include at least one uppercase letter, one lowercase letter, one number and one special character.
- 3. Re-enter your new password to confirm it.
- Create a security question for which only you know the answer. Type it into the Security Question box.
- 5. Type the answer to your security question in the **Security Answer** box.
- 6. Click the **Activate** button.

**Step 4:** Once you have changed your password, you will be redirected to the **HHLPSS Log In** screen (see Step 2 above). Type in your **HHLPSS User Name** and new **Password** and click the **Log In** button.

## Congratulations! You are now in HHLPSS.

## Questions

Please contact the HHLPSS coordinator at 608-266-5817 or email DHS Lead Poisoning Prevention.

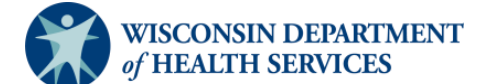

Division of Public Health Bureau of Environmental and Occupational Health P-02299-1.3 (11/2022)